## Personspotlys

Personspotlys er en navigations-funktion i Statens HR, som gør det muligt at tilgå information om en medarbejder via hurtige handlinger relateret til medarbejdere. Personspotlys har altså ikke sit eget link på startsiden, men tilgås via hurtige handlinger (relateret til medarbejdere) og giver et overblik over en medarbejder. Personspotlys billedet kan bruges af medarbejdere og HR/Lokal administrator.

- A. Adgang for medarbejder
- B. Adgang via global søgning
- C. Adgang for HR/Lokal administrator via adressebog
- D. Adgang for HR/Lokal administrator via smartnavigation
- E. Data i personspotlys

## A. Adgang for medarbejder

- 1. Klik på **Mig**
- 2. Klik på Vis flere
- 3. Klik på Mine offentlige oplysninger

| ≡ STATENS F      | IR |                                                                                          |                           |                                                                                                    |       |   |        | MP~   |
|------------------|----|------------------------------------------------------------------------------------------|---------------------------|----------------------------------------------------------------------------------------------------|-------|---|--------|-------|
| l←<br>Offentlige | <  | Offentlige oplysninger<br>Max1 Pedersen1                                                 |                           |                                                                                                    |       |   | Handli | nger~ |
| Vis flere        |    |                                                                                          | Max1 Pedersen1 -<br>Fuldr | Udvikling - KURS 🛔<br>næglig                                                                                            |       |   |        |       |
|                  |    | Kontaktinfo<br>Arbejdsmail<br>MaxIPedet018@statenshr.dk<br>Arbejdstelefon<br>45°54887750 |                           | Lokation<br>Kursustytvelsen, Paradisæblevej 111<br>Arbejdaadresse<br>Paradisæblevej 111<br>KØRENHAVN Ø 2100<br>DANIMARK | Redig |   |        |       |
|                  |    | Ledere og direkte und                                                                    | derordnede                |                                                                                                    |       | ~ |        |       |

## B. Adgang global søgning

Medarbejder og HR kan bruge global søgning til at tilgå personspotlys. Det sker ved at bruge det globale søge felt i toppen af skærmen.

Indtast navn eller del af navn på den person der skal søges frem.

| ≡ STATENS HR |                     | Q max1                                                                         |    |
|--------------|---------------------|--------------------------------------------------------------------------------|----|
|              | Velkommen, To       | SØG<br>PERSONER                                                                | \$ |
|              | Mig Min arbejdsstyr | MP Fuldmægtig > Max10 Pedersen10 > Fuldmægtig >                                |    |
|              | HURTIGE HANDLINGER  | MP Max11 Pedersen11 ><br>Fuldmægtig ><br>Mp Max12 Pedersen12 ><br>Fuldmægtig > |    |

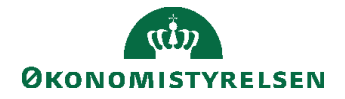

Klik på navnet i listen for at åbne personspotlys for personen.

|                                                | < | Offentlige oplysninger<br>Max1 Pedersen1 |                                                                                          |                                                                                                    |
|------------------------------------------------|---|------------------------------------------|------------------------------------------------------------------------------------------|----------------------------------------------------------------------------------------------------|
| I←<br>Offentlige oplys-<br>ninger<br>Vis flere |   |                                          | Μ                                                                                        | fax1 Pedersen1 - Udvikling - KURS<br>Fuldmægtig                                                                       |
|                                                |   |                                          | Kontaktinfo<br>Arbejdsmall<br>Max1Pede1018@statenshr.dk<br>Arbejdstelefon<br>45-54887750 | Lokation<br>Kursusstyrelsen_Paradisæblevej 111<br>Arbejdsadresse<br>Paradisæblevej 111<br>KØBENHAVN Ø 2100<br>DANMARK |

# C. Adgang for HR/Lokal administrator via adressebog

- 1. Klik på Mig
- 2. Klik på Adressebog
- 3. Søg efter medarbejderen.

| - 0 -                                  |                                                                                                    |                                                              |                                                                                   |              |                                                     |             |   |
|----------------------------------------|----------------------------------------------------------------------------------------------------|--------------------------------------------------------------|-----------------------------------------------------------------------------------|--------------|-----------------------------------------------------|-------------|---|
| ≡ ST/                                  | ATENS HR                                                                                                    |                                                              |                                                                                   |              | ۳ 🕑                                                 | ~           |   |
| < /                                    | Adressebog                                                                                                    |                                                              |                                                                                   |              |                                                     |             |   |
|                                        | Indtast personnavn, e-mail, forretningst<br>Søg efter en person                                                                                         | itel eller personsystemnr. for at                            | søge efter personen.                                                              |              |                                                     |             |   |
|                                        |                                                                                                    |                                                              |                                                                                   |              |                                                     |             |   |
|                                        | Mit organisationsdiagram                                                                                                    | Mine offer                                                   | ntlige oplysninger                                                                |              |                                                     |             |   |
| Klik r                                 | nå medarbeider navn                                                                                                    |                                                              |                                                                                   |              |                                                     |             |   |
|                                        |                                                                                                    |                                                              |                                                                                   |              |                                                     |             |   |
| 20                                     |                                                                                                    |                                                              |                                                                                   | ~            |                                                     |             |   |
| 20<br>Avancere                         | et segning 20                                                                                                    |                                                              |                                                                                   | Ý            |                                                     |             |   |
| 20<br>Avancere                         | et søgning:20<br>Navn                                                                                                    | Forretningstitel                                             | E-mail                                                                            | ~            | HCM-ID.                                             |             | * |
| 20<br>Avancere                         | et segning:20<br>Navn<br>OES HR medarbejder 1 OES HR medarbejder 1                                                                                      | Forretningstitel<br>Adjunkt                                  | E-mail<br>bfa@miracle.dk                                                          | ×            | HCM-ID.                                             | ф           | ^ |
| 20<br>Avancere                         | et søgning:20<br>Navn<br>OES HR medarbejder 1 OES HR medarbejder 1<br>OES HR medarbejder 2 OES HR medarbejder 2                                         | Forretningstitel<br>Adjunkt<br>Adjunkt                       | E-mail<br>bfa@miracle.dk<br>bfa@miracle.dk                                        | ~            | HCM-ID.<br>2005912<br>2005913                       | ф           | • |
| 20<br>Avancere<br>00<br>SS             | et segning:20<br>Navn<br>OES HR medarbejder 1 OES HR medarbejder 1<br>OES HR medarbejder 2 OES HR medarbejder 2<br>SAM OES 2 SAM OES 2                  | Forretningstite!<br>Adjunkt<br>Adjunkt<br>Adjunkt            | E-mail<br>bfa@miracle.dk<br>bfa@miracle.dk<br>hesce@oes.dk                        | ~            | HCM-ID.<br>2005912<br>2005913<br>2005943            | th<br>th    | • |
| 20<br>Avancere<br>00<br>00<br>SS<br>EE | et segning:20<br>Navn<br>OES HR medarbejder 1 OES HR medarbejder 1<br>OES HR medarbejder 2 OES HR medarbejder 2<br>SAM OES 2 SAM OES 2<br>ERST 1 ERST 1 | Forretningstitel<br>Adjunkt<br>Adjunkt<br>Adjunkt<br>Adjunkt | E-mail<br>bfa@miracle.dk<br>bfa@miracle.dk<br>hesce@oes.dk<br>Tnojymfbpfd@statens | ∽<br>s-it.dk | HCM-ID.<br>2005912<br>2005913<br>2005943<br>2005953 | т<br>т<br>т | • |

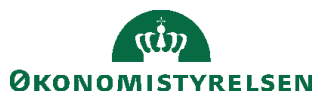

4. Medarbejderoplysninger vises

| ≡ STATENS H      | IR |                                                                                                    |                                                                                  | ☆        | P | ي      | HV ~   |
|------------------|----|----------------------------------------------------------------------------------------------------|----------------------------------------------------------------------------------|----------|---|--------|--------|
| l←<br>Offentlige | <  | Offentlige oplysninger<br>Birgitte55 Rohde55                                                                |                                                                                  |          | ( | Handli | nger ~ |
| Vis flere        |    | Birgitte55 Rohde55 - Københav<br>Chefkonsulen                                                               | ns Lufthavn - KURS #<br>t                                                        |          |   |        |        |
|                  |    | Kontaktinfo<br>Arbejdsmail<br>BirgRohd1923@statenshr.dk<br>Arbejdstelefon<br>45-54888655<br>Robern<br>DANMA | n<br>Yrelsen_Paradisæblevej 111<br>adresse<br>Belkevej 111<br>AKVN Ø 2100<br>RRK | <u>.</u> |   |        |        |
|                  |    | Ledere og direkte underordnede                                                                              |                                                                                  |          | ~ | /      |        |

5. Klik på Vis flere i venstre siden af skærmen for at tilgå alle faner med oplysninger om medarbejderen.

| OAT environment(UAT) - :                 | atemnavn:HDSE-DEV1 (Klonet fra PROD d. 18-DEC-2020)        |                                                                  |     |     |         |       |
|------------------------------------------|------------------------------------------------------------|------------------------------------------------------------------|-----|-----|---------|-------|
| ≡ STATENS H                              | R                                                          |                                                                  | ធំដ | 7 P | 2       | HV ~  |
| l←<br>Offentlige<br>oplysninger          | Coffentlige oplysninger<br>Birgitte55 Rohde55              |                                                                  |     |     | Handlin | ger ~ |
| Personlige detaljer                      |                                                            | BR                                                               |     |     |         |       |
| ldentifikationsinfo                      | Birgitte55 Rohde55                                         | - Københavns Lufthavn - KURS 🚢<br>Chefkonsulent                  |     |     |         |       |
| Eamilie og kontak-<br>ter i nødstilfælde |                                                            |                                                                  |     |     |         |       |
| Dokumentrecords                          |                                                            |                                                                  |     |     |         |       |
| Ansættelsesoplys-<br>ninger              | Kontaktinfo                                                |                                                                  | ± D |     |         |       |
| Eksisterende fravær                      | Arbejdsmail<br>BirgRohd1923@statenshr.dk<br>Arbejdstelefon | Lokation<br>Kursusstyrelsen_Paradisæblevej 111<br>Arbejdsadresse |     |     |         |       |
|                                          | 45-54888655                                                | Paradisæblevej 111<br>KØBENHAVN Ø 2100<br>DANMARK                |     |     |         |       |
|                                          | Ledere og direkte underordnede                             |                                                                  |     | ~   |         |       |
|                                          |                                                            |                                                                  |     |     |         |       |

## D. Adgang for HR/Lokal administrator via smartnavigation

1. Klik på **Smartnavigation (3 hvide prikker med orange baggrund)** Smartnavigation er til rådighed i Hurtig Handlinger relateret til medarbejdere, så man hurtigt kan tilgå yderligere informationer om medarbejderens ansættelse uden først at skulle navigere til startsiden.

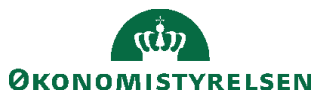

| ≡ STATENS HR                                                            |                                                                                                    |                                          |  |  |  |  |  |
|-------------------------------------------------------------------------|----------------------------------------------------------------------------------------------------|------------------------------------------|--|--|--|--|--|
| < BR                                                                    | Personlige deta<br>Birgitte12 Rohde12                                                                                                    | ljer                                     |  |  |  |  |  |
| Bi<br>Ch<br>Sa<br>An<br>Di<br>Do<br>Ek<br>Fa<br>Fo<br>Fra<br>Fra<br>Fra | rgitte12 Rohde12<br>effonsulent<br>45-54887924<br>BirgRohd1192@statenshr.dk<br>muller arbejdsrelation<br>ssættelsesoplysninger<br>rekte underordnede<br>okumentrecords<br>sisterende fravær<br>mille og kontakter i nødstilfælde<br>rfrem<br>atrædelse<br>aværssager<br>aværssaldo | Vavn<br>startdato<br><sup>01-01-15</sup> |  |  |  |  |  |

2. Klik på Medarbejder navnet og Medarbejderoplysninger vises for medarbejderen

| ≡ STATENS H                              | łR                 |                                                                           |                   |                                                                                                    |    | \$ P | 19 HV ~      |
|------------------------------------------|--------------------|---------------------------------------------------------------------------|-------------------|----------------------------------------------------------------------------------------------------|----|------|--------------|
| l←<br>Offentlige<br>oplysninger          | < Offe<br>Birgitte | entlige oplysninger<br>e12 Rohde12                                        | k                 |                                                                                                    |    | (    | Handlinger ~ |
| Personlige detaljer                      |                    |                                                                           |                   | BR                                                                                                    |    |      |              |
| ldentifikationsinfo                      |                    |                                                                           | Birgitte12 Rohde1 | 2 - Sundhed - KURS 🛔                                                                                                  |    |      |              |
| Familie og kontak-<br>ter i nødstilfælde |                    |                                                                           | Cile              | Konsulent                                                                                                    |    |      |              |
| Dokumentrecords                          |                    |                                                                           |                   |                                                                                                    |    |      |              |
| Ansættelsesoplys-<br>ninger              |                    | Kontaktinfo                                                               |                   |                                                                                                    | ÷. |      |              |
| Eksisterende fravær                      |                    | Arbejdsmall<br>BirgRohd1192@statenshr.dk<br>Arbejdstelefon<br>45-54887924 |                   | Lokation<br>Kursusstyrelsen_Paradisæblevej 111<br>Arbejdsadresse<br>Paradisæblevej 111<br>KØBENHAVN Ø 2100<br>DANMARK |    |      |              |
|                                          |                    | Ledere og direkte ur                                                      | nderordnede       |                                                                                                    |    | ~    |              |
|                                          |                    |                                                                           |                   |                                                                                                    |    |      |              |

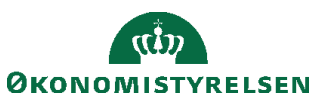

## E. Data i personspotlys

| I←<br>Medarbejderopsum<br>mering                     | < | Offentlige oplysninger<br>HR1 Ad hoc DIGST |                                                                             |
|------------------------------------------------------|---|--------------------------------------------|-----------------------------------------------------------------------------|
| Offentlige oplysnin-<br>ger<br>№ Personlige detaljer |   |                                            | HD                                                                          |
| Kontaktinfo                                          |   |                                            | HR1 Ad hoc DIGST - Kontor for Systemforvaltning (SYF) - DIGST ::<br>Adjunkt |
| Familie og kontak-                                   |   |                                            |                                                                             |
|                                                      |   | Kontaktinfo                                |                                                                             |
| Ansættelsesoplysnin                                  |   | Arbejdsmail<br>Trnbhabns@statens-it.dk     | Arbejdsadresse<br>Landgreven 4                                              |
| Eksisterende fravær                                  |   | Lokation<br>Digitaliseringsstyrelsen       | KØBENHAVN K 1301<br>DANMARK                                                 |
|                                                      |   |                                            |                                                                             |
|                                                      |   | Ledere og direkte unde                     | erordnede                                                                   |

Menuen i venstre sider giver adgang til mange typer medarbejderdata. Data kan angives/indtastes og redigeres.

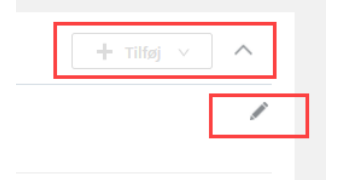

Tilføj anvendes til at angive ny data/information.

Den lille pen anvendes til at redigere i eksisterende data/information

• Offentlige oplysninger: Det oplysninger alle brugere i løsning kan se om medarbejderen

| ≡ STATENS H                               | R                                                                                                    |     |   | ţ      | HV ~  |
|-------------------------------------------|----------------------------------------------------------------------------------------------------|-----|---|--------|-------|
| l←<br>Offentlige<br>oplysninger           | C Offentlige oplysninger<br>Birgitte12 Rohde12                                                                  |     |   | Handli | nger∨ |
| Personlige detaijer                       | BR                                                                                                    |     |   |        |       |
| ldentifikationsinfo                       | Birgitte12 Rohde12 - Sundhed - KURS #                                                                           |     |   |        |       |
| Familie og<br>kontakter i<br>nødstilfælde | Chefkonsulent                                                                                                   |     |   |        |       |
| Dokumentrecords                           | Kontaktinfo                                                                                                    | ± 0 |   |        |       |
| Ansættelsesoplysni<br>nger                | Arbejdsmail Lokation                                                                                            |     |   |        |       |
| Eksisterende fravær                       | Arbejdstelefon Arbejdsafetsen Paradisæbevej 111<br>45-54887924 Paradisæbevej 111<br>KØBENHAVN Ø 2100<br>DANMARK |     |   |        |       |
|                                           | Ledere og direkte underordnede                                                                                  |     | ~ |        |       |

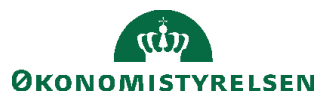

• Personlige detaljer: Navn, adresse og CPR nummer

| = STATENS HR                                |                       |                       |  |   | Ċ <b>P</b> | HV ~ |
|---------------------------------------------|-----------------------|-----------------------|--|---|------------|------|
| I <del>¢</del>                              | Personlige detalier   |                       |  |   |            |      |
| Offentlige<br>oplysninger                   | BR Birgitte12 Rohde12 |                       |  |   |            |      |
| Personlige detaljer                         |                       |                       |  |   |            |      |
| 🖂 Kontaktinfo                               | Navn                  |                       |  | ^ |            |      |
| ldentifikationsinfo                         | Startdato<br>01-01-15 | Fornavn<br>Birgitte12 |  | / | P          |      |
| Familie og<br>ﷺ kontakter i<br>nødstilfælde |                       | Effernavn<br>Rohde12  |  |   |            |      |
| Dokumentrecords                             | CPR-Nummer            |                       |  | ~ |            |      |
| Ansættelsesoplysni<br>nger                  |                       |                       |  |   |            |      |

• Kontaktinfo: Telefon, mail og private kontaktoplysninger

| =          | STATENS H                                 | łR   |                                          |            |        |   | p | HV~ |
|------------|-------------------------------------------|------|------------------------------------------|------------|--------|---|---|-----|
| <b>I</b> € | Offentlige                                | < BR | Kontaktinfo<br>Bigite12 Rohde12          |            |        |   |   |     |
| ß          | oplysninger<br>Personlige detaljer        |      | Kommunikation                            | + Tilføi V |        |   |   |     |
|            | Kontaktinfo                               |      | Arbejdstelefon                           |            |        | / |   |     |
|            | Identifikationsinfo                       |      | 45-54887924                              |            |        |   |   |     |
| £          | Familie og<br>kontakter i<br>nødstilfælde |      | Arbejdsmail     BirgRohd192@statenshr.dk |            |        |   |   |     |
|            | Dokumentrecords                           |      |                                          |            | - · ·  |   |   |     |
| 81         | Ansættelsesoplysni<br>nger                |      | Adresse                                  | + Tilføj   |        |   |   |     |
| Q          | Eksisterende fravær                       |      | Der er endnu ikke noget her.             |            |        |   |   |     |
|            |                                           |      |                                          |            |        |   |   |     |
|            |                                           |      | Primære postadresser                     |            | $\sim$ |   |   |     |

• Identifikationsinfo: Statsborgerskab, Pasoplysninger, Visummer og tilladelser samt kørekort.

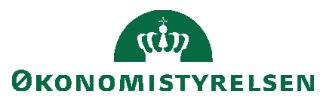

• Familie og kontakter i nødstilfælde: Private kontakter til nødstilfælde

| UAT environment(UAT) - Systemnavn:HDSE-DEV1 (I | Kionet fra PROD d. 18-DEC-2020)     |   |  |   |      |
|------------------------------------------------|-------------------------------------|---|--|---|------|
| ≡ STATENS HR                                   |                                     |   |  | ņ | HV ~ |
| I <del>+</del> /                               | Familie og kontakter i nødstilfælde |   |  |   |      |
| Offentlige<br>oplysninger                      | Birgitte12 Rohde12                  |   |  |   |      |
| Personlige detaljer                            |                                     |   |  |   |      |
| 🖂 Kontaktinfo                                  | Mine kontakter                      | + |  |   |      |
| Identifikationsinfo                            | Peter Pertersen<br>Ægtefælle        |   |  |   |      |
| Familie og<br>kontakter i                      |                                     |   |  |   |      |

• **Dokumentrecords**: Dokumenter der vedrører medarbejderen

| 445         | oar entrollinein(oar)- 5                  | ystennavn.nosc-ocvi (k | Infer na + KOD G. 10-DEC-2020)           |                         |                                   |              |                |            |       |   |   |      |
|-------------|-------------------------------------------|------------------------|------------------------------------------|-------------------------|-----------------------------------|--------------|----------------|------------|-------|---|---|------|
| =           | STATENS H                                 | IR                     |                                          |                         |                                   |              |                |            |       |   | P | HV ~ |
| <b>⊦</b>    | Offentlige<br>oplysninger                 | < BR                   | Dokumentrecords<br>Birgitte12 Rohde12    |                         |                                   |              |                |            |       |   |   |      |
| ∾           | Personlige detaljer                       |                        | Dokumentrecords                          |                         |                                   |              |                | +          |       |   |   |      |
| $\boxtimes$ | Kontaktinfo                               |                        | Søg efter type, navn eller numm 🔍        | Vis filtre Udelad Payro | II × Expired ×                    |              |                |            |       |   |   |      |
|             | Identifikationsinfo                       |                        |                                          |                         |                                   | Sorter efter | Sidst opdatere | t - Faldei | nde ~ | , |   |      |
| 銟           | Familie og<br>kontakter i<br>nødstilfælde |                        | Dokumenttype<br>KURS - Ansøgning, CV mv. |                         | Navn<br>CV<br>Sidst ondsteret den |              |                |            | 6     | ð |   |      |
|             | Dokumentrecords                           |                        | Ansøgning, CV mv.                        |                         | 28-01-21                          |              |                |            |       | ~ |   |      |
| &∕          | Ansættelsesoplysni<br>nger                |                        |                                          |                         |                                   |              |                |            |       |   |   |      |

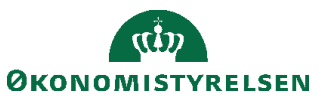

#### Ansættelsesoplysninger: Detaljer om ansættelsen

| ≡ STATENS HR                                |                                                                 | 0 1                                                         | \$ P 4ª 📧~   |
|---------------------------------------------|-----------------------------------------------------------------|-------------------------------------------------------------|--------------|
| <                                           | Ansættelsesoplysninger                                          |                                                             | Handlinger 🗸 |
| If IE                                       | lestuser8000022 Employee                                        |                                                             |              |
| Offentlige oplysnin-<br>ger                 |                                                                 |                                                             |              |
| Personlige detaljer                         | Ansættelsesforhold                                              |                                                             |              |
| 🖂 Kontaktinfo                               | Juridisk arbejdsgiver                                           | Alternativ stillingsbetegnelse                              |              |
| Identifikationsinfo                         | Økonomistyrelsen<br>Forretningsenhed                            | TEST<br>Alt. administrativt tjenestested                    |              |
| 22. Familie og kontakter                    | Økonomistyrelsen<br>Job                                         | Beskæftigelsesordning                                       |              |
| i nødstilfælde                              | Fuldmægtig<br>Afdeling                                          | Skatteoplysninger                                           |              |
| Dokumentrecords                             | Direktionen - OES<br>Lokation                                   | Hoved kort<br>Pensionskasse                                 |              |
| Ansættelsesoplysnin<br>ger                  | Økonomistyrelsen<br>Stilling                                    | PFA Pension (1001)<br>Disco-kode                            |              |
| Evensystemoplysning<br>er i eksternt lønsy- | Employee 1 - OES<br>Forventet slutdato                          | 31000 - Militært ansatte, Øvrige<br>Alternativt delregnskab |              |
| stem                                        | 04-11-2021<br>Ansættelsesforholdsnr.                            | 06321024 - Vederlag til ministre<br>Alternativt sted        |              |
| Eksisterende fravær                         | E8000022-2<br>Statustype for ansættelsesforhold                 |                                                             |              |
|                                             | Aktiv - Lansystemberettiget<br>Ansættelsestype                  | <ul> <li>Selvalgt forhandlingsber. organisation</li> </ul>  |              |
|                                             | Over enskomstansatte<br>Jobstatus                               | Seniorordning                                               |              |
|                                             | Almindelige medarbejdere<br>Forhandlingsberettiget organisation | Reisekreditor                                               |              |
|                                             | Akademikerne<br>Aftalegrundlag                                  | *Ansættelsesform                                            |              |
|                                             | Aftale om eksterne lektorer ved universiteter m.fl.<br>Starttid | leadland                                                    |              |
|                                             | OB:30<br>Slutter                                                | zeemaissipe                                                 |              |
|                                             | Amindelig eller tidsbegrænset                                   | Remasprocent                                                |              |
|                                             | Prøvetidsperiode                                                | Ret til fratrædelsesbeløb                                   |              |
|                                             | Slutdato for prøvetid                                           | Tilbagegangsstilling ved udløb                              |              |
|                                             | Arbejdstimer<br>37 Ugentlig                                     |                                                             |              |
|                                             | Standard arbejdstimer<br>37 Ugentig                             |                                                             |              |
|                                             | Himaert ansætteisestornold<br>Nej                               | 4                                                           |              |
|                                             | Primaer aroejos relation<br>Ja                                  | Udlânt                                                      |              |
|                                             | Ansættelsesdato<br>01-05-2021                                   | Udlånt til                                                  |              |
|                                             | Type ansat<br>Medarbejder                                       | Indlânt                                                     |              |
|                                             | Bygning<br>Etage                                                | Indiânt fra                                                 |              |
|                                             | FTE<br>1                                                        | Ind/udlān startdato                                         |              |
|                                             | Head count<br>0                                                 | Ind/udlân slutdato                                          |              |
|                                             | Kontornr.<br>Personsystemnr.                                    | Stillingsnummer                                             |              |
|                                             | Synkroniser fra stilling                                        | Lannr.                                                      |              |
|                                             | Ansættelsesområde                                               | 2305564969000<br>Brugernavn                                 |              |
|                                             | 1234<br>Bloker integration (kun Ressort)                        | E-mail                                                      |              |
|                                             | Ressortoverført                                                 |                                                             |              |
|                                             | Oprindelig ansættelsesdato                                      | Klik her for at åbne en serviceanmodning, i HR-sag          |              |
|                                             |                                                                 |                                                             |              |
|                                             | Yderligere info om ansættelsesforhold                           | ~                                                           |              |
|                                             | Ledere                                                          |                                                             |              |
|                                             |                                                                 | Der er endnu ikke noget her.                                |              |
|                                             |                                                                 |                                                             |              |
|                                             | Ansættelseshistorik                                             | ~                                                           |              |
|                                             |                                                                 |                                                             |              |

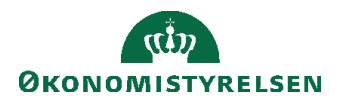

Fra dette billede er der et link (Klik her for atåbne en serviceanmodning i HR sag) til at oprette en ny serviceanmodning i HR sag. Linket åbner HR-sag i et nyt vindue og nu kan de relevante informationer kopieres/indsættes i service anmodningen.

- Yderligere info om ansættelsesforhold indeholder informationer fra SLS om indplacering og lønelementer.
- Ledere indeholder information om medarbejderens direkte ledere.
- Ansættelseshistorik viser liste med historiske handlinger på ansættelsesforholdet.
- Fremtidige ændringer viser liste med fremtidige ændringer. Bemærk at sektionen kun vises hvis der findes fremtidige ændringer.
- Eksisterende fravær: Detaljer om eksisterende fravær

| ≡ ST.                  | ATENS HR                    |                                      |       |                              |              |      | ☆ | P      | ņ | HV |
|------------------------|-----------------------------|--------------------------------------|-------|------------------------------|--------------|------|---|--------|---|----|
| I←<br>© Offen<br>oplys | itlige<br>ninger            | Eksisterende f<br>Birgitte12 Rohde12 | ravær |                              |              |      |   |        |   |    |
| Perso                  | nlige detaljer              | Fravær                               |       |                              |              |      | + |        |   |    |
| 🖂 Konta                | aktinfo                     | Sidste 6 måneder                     | ~     |                              |              |      |   |        |   |    |
| 📄 Ident                | ifikationsinfo              | Søg efter type eller status          | O,    |                              | Sorter efter | Dato |   | $\sim$ |   |    |
| Famil                  | ie og<br>ikter i<br>ilfælde |                                      | 9     | Der er endnu ikke noget her. |              |      |   |        |   |    |
| 📃 Doku                 | mentrecords                 |                                      |       |                              |              |      |   |        |   |    |

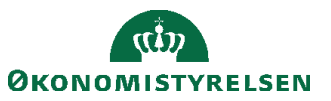